## App WM Gerenciar

CONFIRA O PASSO A PASSO PARA FIXAR O ICONE DO APP NO SEU CELULAR WHITE

## PARA FIXAR NO SEU ANDROID

**Passo 1:** Abra o navegador do seu celular e digite o site do WM GerenciAR " wmgerenciar.whitemartins.com.br"

**Passo 2:** Clique nos 3 pontinhos no canto superior direito, (como Incado na imagem)

Passo 3: Clique em "Instalar aplicativo"

Passo 4: Uma tela abrirá e, então, clique em "Instalar"

## E pronto! O ícone será criado automaticamente no seu celular.

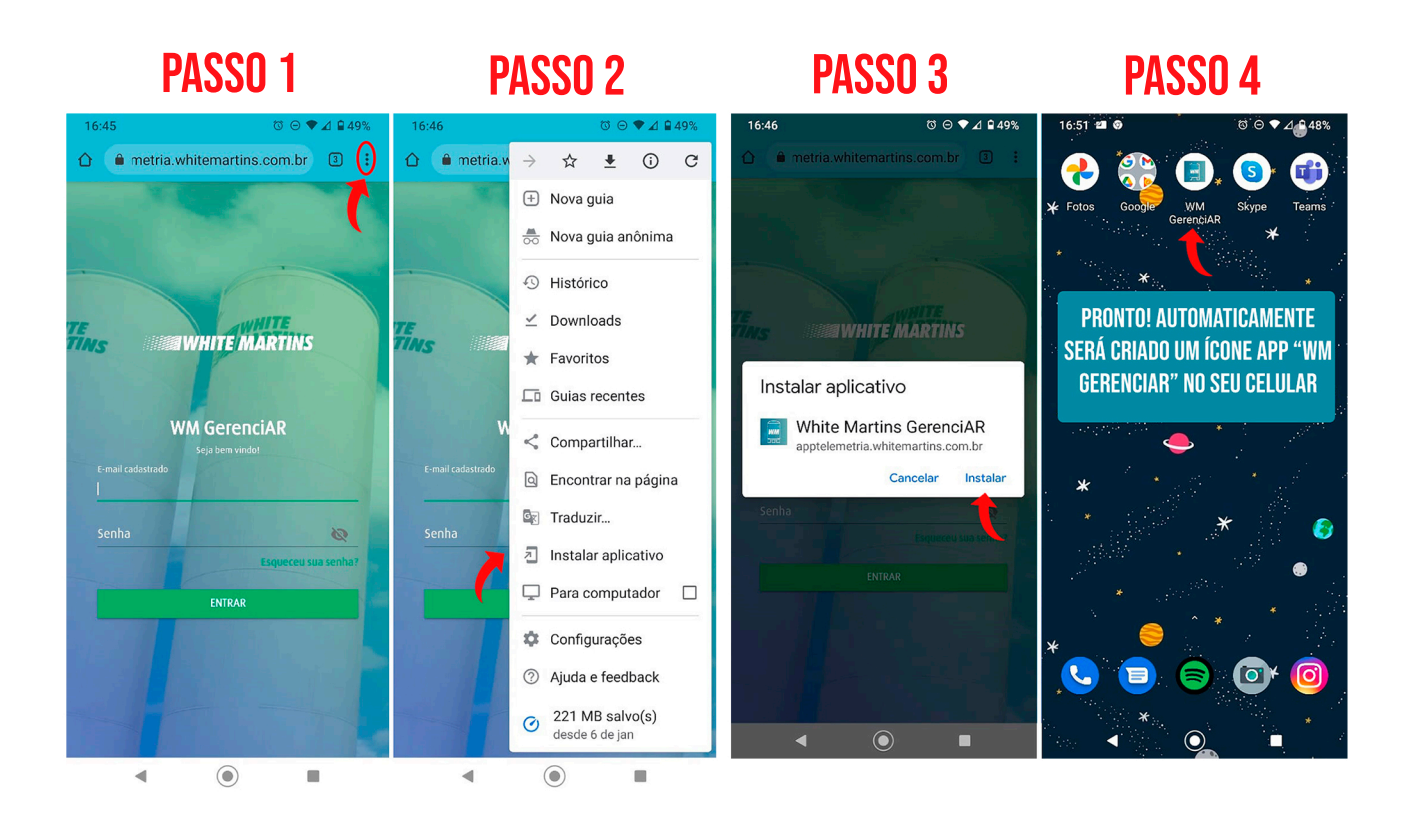

## **PARA FIXAR NO SEU IPHONE**

**Passo 1:** Abra o navegador do seu celular e digite o site do WM GerenciAR " wmgerenciar.whitemartins.com.br"

Passo 2: Clique "Compartilhar" (como incado na imagem abaixo)

Passo 3: Clique no ícone "Tela de início"

Passo 4: Clique em "Adicionar"

E pronto! O ícone será criado automaticamente no seu celular.

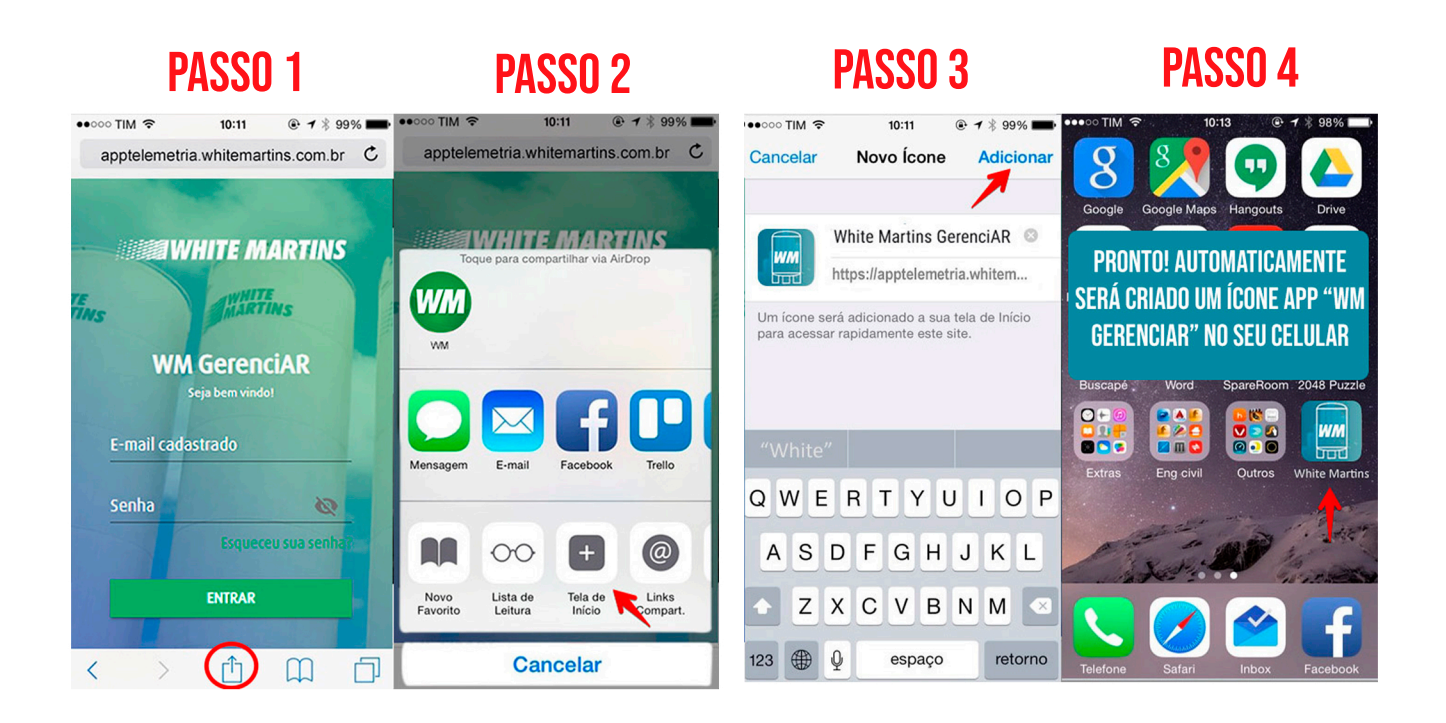